「研究室雑誌購入」(外国雑誌)

# 操作マニュアル

## 予算管理者用

予算管理者ご自身が操作する際のマニュアルです。

代理の方が操作する場合、系・コース等の共通経費による申し込み(共通図書室など)の場合は

【代理申請者・共通図書室用】のマニュアルをご覧ください。

図書館への予算の申請がまだの方は、事前に図書館への予算コードの登録が必要です。

あらかじめ T2APPs で申請してください。

T2APPs\_予算コード登録申請マニュアル

※T2APPs をご利用いただけない方は、「予算コード登録」の申請書をご提出ください。

「研究室雑誌購入(外国雑誌)」は、以下の何れかに該当する方に、申し込みの手続きを行って いただくものです。なお、手続きは図書館からお知らせする受付期間内に限り可能です。

- (1) 新規に購読を申し込みたい外国雑誌がある方
- (2) 現在購読している外国雑誌がある方

操作の流れは以下のとおりです。

- 1. 購読(依頼)中のタイトル確認 … p.2 ※受付期間外でも確認できます。
- 2. 新規購読の申し込み【上記(1)に該当する方】 … p.4
- 3. 購読中のタイトルの継続/中止申し込み【上記(2)に該当する方】 … p.6

1. 購読(依頼)中のタイトル確認

①ログインする

東工大ポータル(<u>https://portal.titech.ac.jp/</u>)からログインし、メニューから「図書館サービス:Library Service」をクリックしてください。

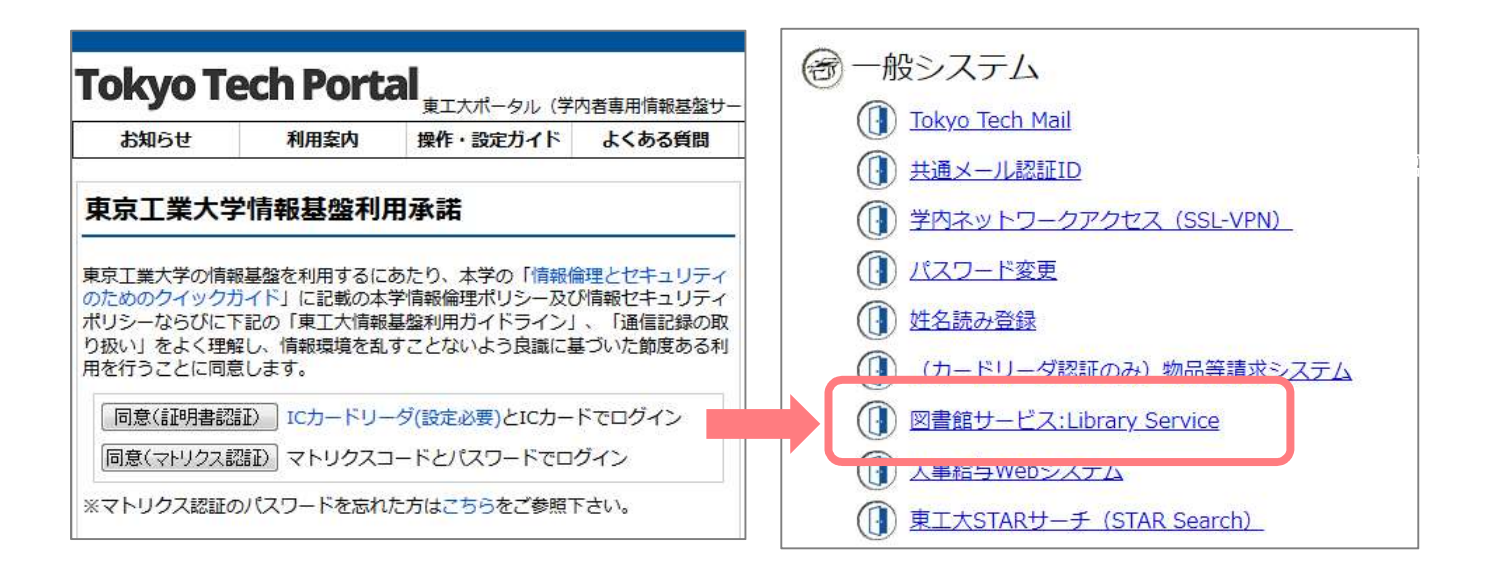

②サービスメニューを選択する

ログイン後、サービスメニューの「研究室雑誌購入」から「研究室 外国雑誌購入」を選択します。

| ₽ | F究含 | z XE BI | 購入 | ~    |
|---|-----|---------|----|------|
| 研 | 究室  | 外国      | 雑誌 | 購入   |
| 研 | 究室  | 和雜      | 誌購 | Л    |
| 代 | 理研  | 究室      | 外国 | 雑誌購入 |
| 代 | 理研  | 究室      | 和雑 | 誌購入  |

③予算を選択する

予算の選択欄が表示されるので、雑誌を購読する予算を選択し、「一覧表示」ボタンをクリックしてください。

| 外国雑誌購入依賴情報                                                                  |
|-----------------------------------------------------------------------------|
| 予算を選択して、購入(依頼)中の雑誌を一覧表示してください。                                              |
| 予算: -覧表示<br>研究至の予算(広入運営費に限る)による、翌年の外国雑誌の新規の購入依頼と現在購入中のタイトルの継続中止の申請を行ってください。 |

#### ④指定した予算で購読(依頼)中のタイトルを確認する

画面に、新規購読依頼中のタイトル(A)、現在購読中のタイトル(B)が表示されます。

| 翌年の新規依頼を行う場合はこのボタンをク                                                                          | リックしてください。 >>                                                    | 新規依頼                                                                                                    |                                             |     |  |
|-----------------------------------------------------------------------------------------------|------------------------------------------------------------------|----------------------------------------------------------------------------------------------------|---------------------------------------------|-----|--|
| 《未受付のものは書名をクリックすると修正<br>《 研究室の予算(法人 <mark>運営豊に限る</mark> )による外                                 | 画面が表示されます。<br>国雑誌の新規講読申込は、毎                                      | 年6月頃に受け                                                                                                    | 付けております。                                    |     |  |
| 誌名/出版者                                                                                        | and the second                                                   | 受付番号                                                                                                    |                                             | 申込日 |  |
|                                                                                               | 購入状況                                                             | コメント                                                                                                    | コメント                                        |     |  |
|                                                                                               |                                                                  | 図書館からのコメント                                                                                                    |                                             |     |  |
| 【現在購入中のタイトル】                                                                                  |                                                                  |                                                                                                    | 1                                           |     |  |
| 【現在購入中のタイトル】<br>翌年の継続・中止の申請は、このボタンをク<br>※価格・合計金額は参考のため表示してあり<br>※研究室の予算(法人運営費に限る)による外         | リックしてください。 >> 1<br>ます。翌年の価格ではありま<br>国雑誌の新規講読申込は、毎                | <ul> <li>2 単 品 が ジック</li> <li>2 単 品 が ジック</li> <li>2 単 品 か ジック</li> <li>2 単 品 か ジック</li> <li>2 単 品 か ジック</li> <li>2 単 品 か ジック</li> <li>2 単 品 か ジック</li> <li>2 単 品 か ジック</li> <li>2 単 品</li></ul> | 付けております。                                    |     |  |
| 【現在購入中のタイトル】<br>翌年の継続・中止の申請は、このボタンをク<br>※価格・合計金額は参考のため表示してあり<br>※研究室の予算(法人運営費に限る)による外<br>ま名   | リックしてください。 >> 1<br>ます。翌年の価格ではありま<br>国雑誌の新規講読申込は、毎<br>購入状況        | <ul> <li>継続・中止申請</li> <li>させん。</li> <li>注年6月頃に受け</li> <li>契約番号</li> </ul>                                                                                                    | <ul> <li>付けております。</li> <li>今年度巻号</li> </ul> | 価格  |  |
| 【現在購入中のタイトル】<br>翌年の継続・中止の申請は、このボタンをク<br>※ 価格・合計金額は参考のため表示してあり<br>※ 研究室の予算(法人運営費に限る)による外<br>誌名 | リックしてください。 >> 1<br>ます。翌年の価格ではありま<br>国雑誌の新規講読申込は、毎<br><b>購入状況</b> | <ul> <li>2 首 品か う の</li> <li>2 世 ん。</li> <li>2 任 ん 月頃 に 受け</li> <li>契約番号</li> <li>図書館からの</li> </ul>                                                                                                    | 付けております。<br>今年度巻号<br>コメント                   | 価格  |  |

※新規購読依頼中のタイトルと現在購読中のタイトルのいずれも存在しない場合には、

「現在購入(依頼)中のタイトルは0件です。」というメッセージと共に、「新規依頼」ボタンが 表示されます。

#### 2. 新規購読の申し込み【該当者のみ】

①入力画面を呼び出す

新しく購読したい外国雑誌がある場合は、「新規依頼」のボタンをクリックして、申し込みを行ってください。

| ≪未受付のものは書名をクリックすると修正画面が表示され<br>※研究室の予算(法人運営費に限る)による外国雑誌の新規講<br><b>誌名/出版者</b> | ます。<br>読申込は、毎         | 年6月頃に受け<br>受付番号           | 付けております。                  | 由以口    |  |
|------------------------------------------------------------------------------|-----------------------|---------------------------|---------------------------|--------|--|
| ※研究室の予算(法人運営費に限る)による外国雑誌の新規講<br>ま名 / 出版者                                     | 読申込は、毎                | 年6月頃に受け<br>受付番号           | 付けております。                  | 由設口    |  |
| 誌名 / 出版者                                                                     |                       | 受付番号                      |                           | (H) () |  |
| ま名 / 出版者                                                                     | Dia - 0.0 101         |                           |                           | 400    |  |
|                                                                              | 購人状況                  | コメント                      |                           |        |  |
|                                                                              |                       | 図書館からのコメント                |                           |        |  |
| 翌年の継続・中止の申請は、このボタンをクリックしてくだ<br>※ 価格、会社今韓は衆参のため表示しております。翌年の価                  | さい。 >> 【¥             | 継続・中止申請<br>せん。            |                           |        |  |
|                                                                              |                       |                           |                           |        |  |
| ※研究室の予算(法人運営費に限る)による外国雑誌の新規講員                                                | 読申込は、毎                | 年6月頃に受け                   | 付けております。                  |        |  |
| 《 価信 * 日前金額は参考のため扱べしてのります。金牛の価<br>※ 研究室の予算(法人運営費に限る)による外国雑誌の新規講<br>はな        | 読申込は、毎                | 年6月頃に受け<br>契約番号           | 付けております。<br><b>今年度巻号</b>  | 価格     |  |
| ◎ 価格・日前金融は参考のため扱いしてのります。金牛の価<br>※研究室の予算(法人運営費に限る)による外国雑誌の新規講<br>ま名           | 読申込は、毎<br><b>購入状況</b> | 年6月頃に受け<br>契約番号<br>図書館からの | 付けております。<br>今年度巻号<br>コメント | 価格     |  |

②必要事項を入力する

ISSN(標準番号)、誌名(タイトル)、出版者を入力し、「送信」ボタンをクリックしてください。

※「東工大所蔵確認」ボタンを押すと、図書館の蔵書を検索します。

| 依頼日        | : 2024/05/17                          |  |
|------------|---------------------------------------|--|
| 身分         | : 図書館業務用                              |  |
| 所属         | : 附属図書館-附属図書館                         |  |
| E-mailアドレス |                                       |  |
| 契約年度       | : 2025                                |  |
| ISSN       | : 13597345 入力例: 01234567(ハイフンは無し)     |  |
| 誌名         | Chemical communications : chem comm   |  |
| 出版者        | : Royal Society of Chemis             |  |
| コメント       | :                                     |  |
|            | 255/255文字                             |  |
| ※ 和雑誌の場合   | 購入開始を希望される巻号と増刊の栗不栗を必ずコメント欄に入力してください。 |  |
| ※ 外国雑誌の場   | 合、翌年からの購入となります。                       |  |
|            |                                       |  |
|            | 東工大所蔵確認 国内所蔵確認                        |  |
|            | 送 信 クリア                               |  |

#### ③内容を確認して申請する

申込み内容を確認して、よければ「登録」ボタンをクリックしてください。

| 以下の依頼内容に間違いがな                          | い場合は「登録」ボタンをクリックしてください。                                                               |
|----------------------------------------|---------------------------------------------------------------------------------------|
| 依頼日:<br>身分:<br>所属:<br>E-mailアドレス:      | 2024:/05/17                                                                           |
| 契約年度:<br>ISSN:<br>詰名:<br>山版者:<br>コメント: | 2025<br>13597345<br>Chemical communications : chem comm<br>Royal Society of Chemistry |
|                                        | 登録 入力画面に戻る                                                                            |

④受付番号を確認する

受付番号が表示されます。「一覧表示」ボタンをクリックすると最初の画面(①)に戻ります。 新規購読したい外国雑誌が複数ある場合は、①~④の手順を繰り返して、申し込みを行ってください。

| 以下の番号で登録されました。「一覧表示」「おひをクリックして内容を確認 | 習してください。 |
|-------------------------------------|----------|
| 受付番号:00009335                       |          |
|                                     | 一覧表示     |

⑤メールを確認する

新規購読の申し込みが完了すると、登録されているメールアドレス宛に以下の文面のメールが送信されます。 こちらが控えとなりますので、内容を確認し、保存しておいてください。

内容に誤りがある場合やメールが送られてこない場合は、

図書館 Web サイト>お問い合わせ>Ask サービスまでご連絡ください。

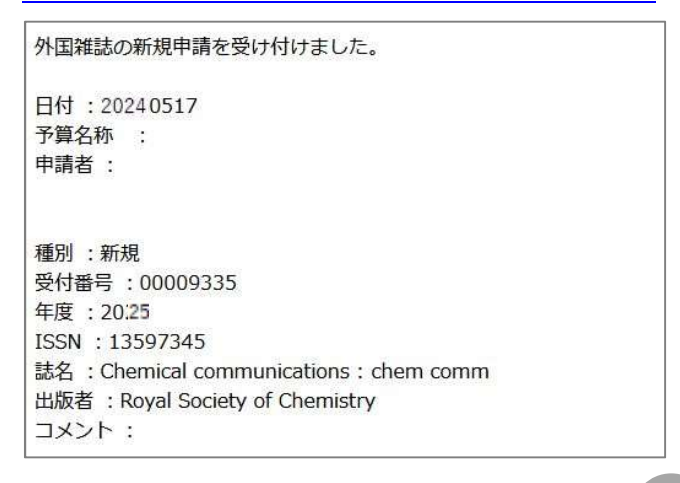

#### 3. 購読中のタイトルの継続/中止申し込み

※現在購読している外国雑誌がある方は、必ず全てのタイトルについて、継続/中止の申し込みを行ってく ださい。

#### ①入力画面を呼び出す

「継続・中止申請」ボタンをクリックしてください。

| 【現在購入中のタイトル】                                            |                           |                            |                                  |           |  |
|---------------------------------------------------------|---------------------------|----------------------------|----------------------------------|-----------|--|
| 翌年の継続・中止の申請は、このボタンをクリックして                               | ください。>> 継続                | も・中止申請                     |                                  |           |  |
| ※価格・合計金額は参考のため表示してあります。翌年<br>※研究室の予算(法人運営費に限る)による外国雑誌の新 | ■の価格ではありませ.<br>規講読申込は、毎年( | ん。<br>6 月頃に受け付け            | ております。                           |           |  |
|                                                         |                           | Annald and ann             | Contraction of the second second | 1.5733225 |  |
| + <b>A</b>                                              | 88 3 4420                 | 契約番号                       | 今年度巻号                            | 価格        |  |
| 誌名                                                      | 購入状況                      | 契約番号<br>図書館からの             | 今年度巻号<br>コメント                    | 価格        |  |
| 誌名<br>ACI Materials Journal                             | 購入状況                      | 契約番号<br>図書館からの<br>00002644 | 今年度巻号<br>コメント<br>120(1-6)        | 価格<br>0   |  |

#### ②継続/中止をチェックする

タイトルごとに継続または中止をチェックし、「確認する」ボタンをクリックしてください。

| 【継続中のタイトル】                                                |          |          |                   |      |           |
|-----------------------------------------------------------|----------|----------|-------------------|------|-----------|
| 誌名                                                        | 購入状況     | 契約番号     | 今年度巻号             | 価格   | 次在度状况     |
| ACI Materials Journal                                     | 維統       | 00002644 | 112(1-6)          |      | 🔲 継続 🔲 中止 |
| ACI Structural Journal                                    | 維続       | 00002645 | 112(1-6)          |      | □継続 □中止   |
| Wiley Interscience including AGU<br>title(Online Package) | 希佳終売     | 00012422 | 2018              |      | ■継続 ■中止   |
| Доклады Академии Наук                                     | 希謝希売     | 00008530 | 460(1-6)~465(1-6) |      | ■継続 ■中止   |
| 」<br>すべての雑誌に対して「継続」または「中止」を                               | 選択して下さい。 | 選択後、こちら  | をクリックしてください ゝ 🗌   | 確認する |           |

### ③申し込みを確定する

申し込み内容を最終確認し、よければ、「申請する」ボタンをクリックしてください。

※「申請する」ボタンをクリックすると申請は確定します。

確定後の変更は行えませんので、ご注意ください。

| ?身・<br> <br> 究室の予算(法人運営費に限る)による、翌年の                       | 一見表示 | □<br>購入依頼と現在!! | 購入中のタイトルの継続中止の    | 申請を行って | ください。 |
|-----------------------------------------------------------|------|----------------|-------------------|--------|-------|
|                                                           |      |                |                   |        |       |
| 「継続中のタイトル】<br>誌名                                          | 購入状況 | 契約番号           | 今年度巻号             | 価格     | 次年度状況 |
| ACI Materials Journal                                     | 継続   | 00002644       | 112(1-6)          |        | 中止    |
| ACI Structural Journal                                    | 継続   | 00002645       | 112(1-6)          |        | 継続    |
| Wiley Interscience including AGU<br>title(Online Package) | 継続   | 00012422       | 2018              |        | 継続    |
| Доклады Академии Наук                                     | 継続   | 00008530       | 460(1-6)~465(1-6) |        | 継続    |
|                                                           |      |                |                   |        |       |

#### ④メールを確認する

購読継続/中止の申し込みが完了すると、登録されているメールアドレス宛に以下の文面のメールが送信されます。こちらが控えとなりますので、内容を確認し、保存しておいてください。 内容に誤りがある場合やメールが送られてこない場合は、

図書館 Web サイト>お問い合わせ>Ask サービスまでご連絡ください。

| 件名外国新<br>宛先       | 誰記の継続・中止の申請                                    |
|-------------------|------------------------------------------------|
| 外国雑誌の             | D継続・中止の申請を受け付けました                              |
| 日付<br>予算名称<br>申請者 | : 20240621<br>:<br>:                           |
| 種別<br>雑誌No<br>誌名  | : 中止<br>: 00002644<br>: ACI Materials Journal  |
| 種別<br>雑誌No<br>誌名  | : 継続<br>: 00002645<br>: ACI Structural Journal |
| 種別                | : 継続                                           |